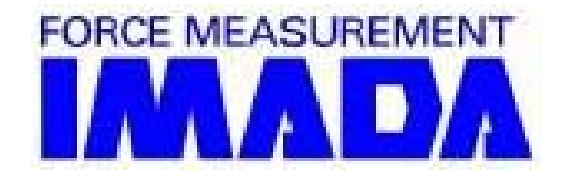

# ZLINK3

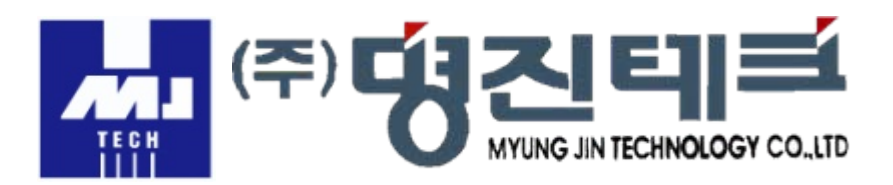

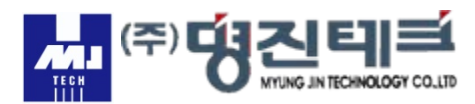

## 설치

# 1. CD를 삽입한 후 dotnefx.exe실행파일로 설치합니다.

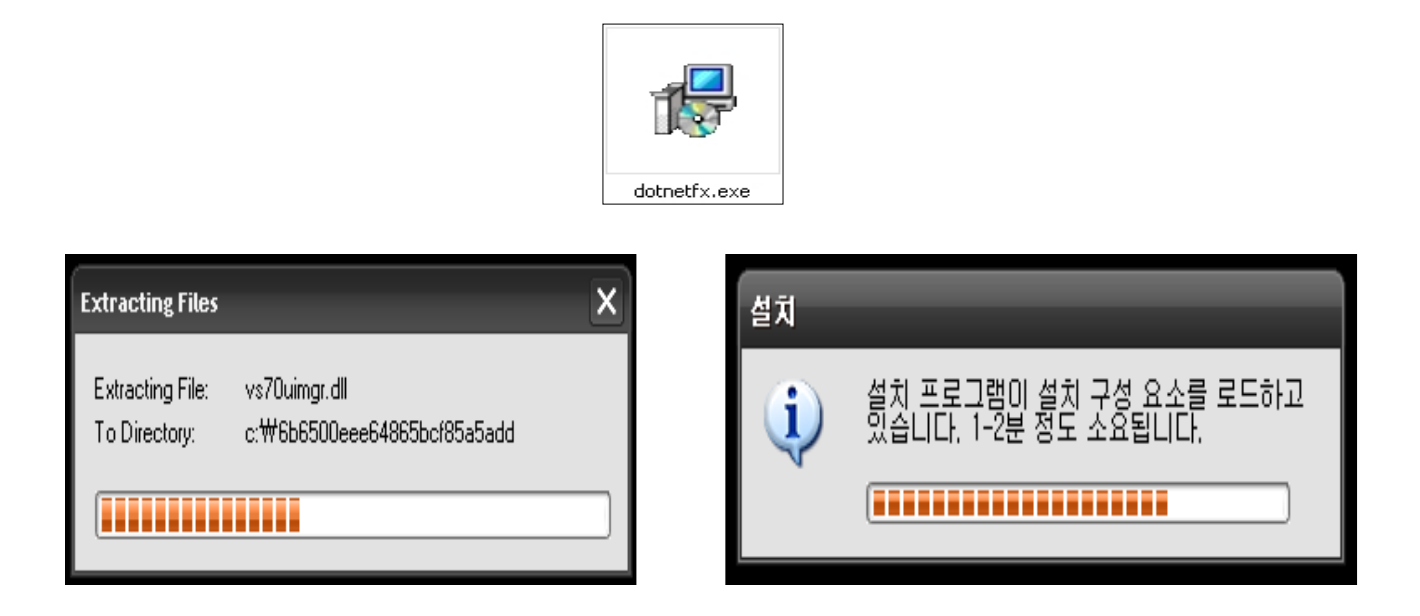

2. ZLINK3\_E\_SETUP.msi 파일을 실행하여 설치합니다.

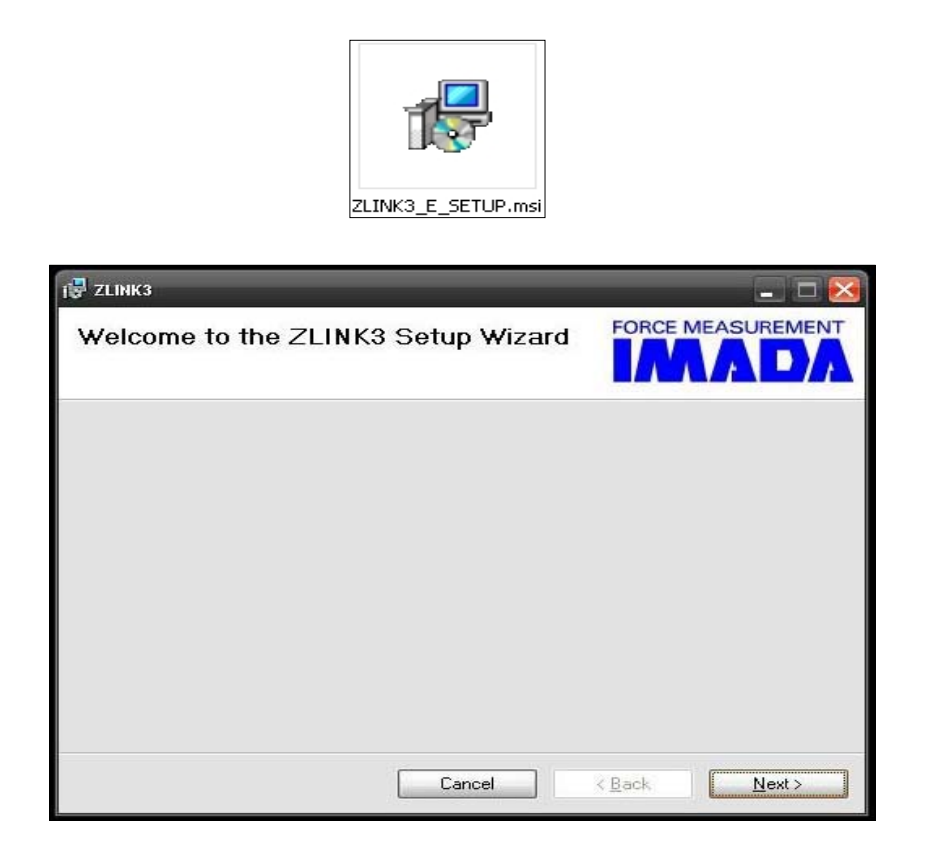

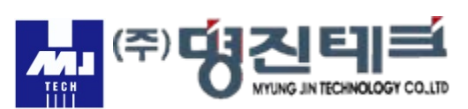

| i ZLINK3                                                                                                    | _ 🗆 🛛                                       |
|----------------------------------------------------------------------------------------------------|---------------------------------------------|
| Select Installation Folder                                                                                                    | FORCE MEASUREMENT                           |
| The installer will install ZLINK3 to the following folder.<br>To install in this folder, click "Next". To install to a differen | t folder, enter it below or click "Browse". |
| <u>F</u> older:                                                                                                    |                                             |
| C:₩Program Files₩IMADA₩ZLINK3₩                                                                                                  | Browse                                      |
|                                                                                                    | Disk Cost                                   |
| Install ZLINK3 for yourself, or for anyone who uses this                                                                        | computer:                                   |
| ○ <u>E</u> veryone                                                                                                    |                                             |
| ⊙ Just <u>m</u> e                                                                                                    |                                             |
| Cancel                                                                                                    | <back next=""></back>                       |

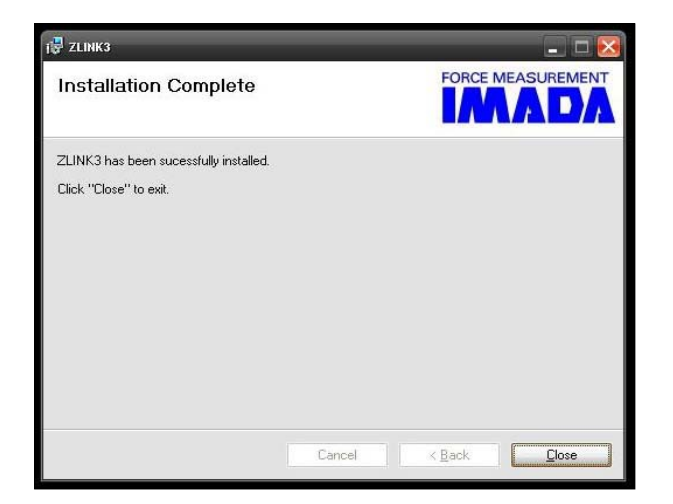

| I₽ ZLINK3                  | _      | _ 🗆 🔀                         |
|----------------------------|--------|-------------------------------|
| Installing ZLINK3          |        |                               |
| ZLINK3 is being installed. |        |                               |
| Please wait                |        |                               |
| -                          |        |                               |
|                            |        |                               |
|                            |        |                               |
|                            |        |                               |
|                            |        |                               |
|                            | Cancel | < <u>B</u> ack <u>N</u> ext > |

| 륒 ZLINK3                                                  | _ 0 🛽     |
|-----------------------------------------------------------|-----------|
| Confirm Installation                                      |           |
| The installer is ready to install ZLINK3 on your computer |           |
| Click "Next" to start the installation.                   |           |
|                                                           |           |
|                                                           |           |
|                                                           |           |
|                                                           |           |
|                                                           |           |
|                                                           |           |
|                                                           |           |
| Cancel                                                    | Rack Nout |

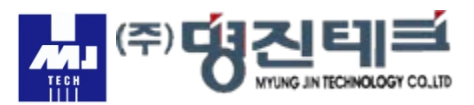

#### 3. 시작-모든 프로그램-ZLINK3E-ZINK3 INTERNATIONAL(오른쪽마우스) -보내기-바탕화면 바로 가기 만들기

| IMADA • | CLINK3E 🕨 🔀 | ZLINK3 INTERN** | 열기( <u>o</u> )    |                    |
|---------|-------------|-----------------|-------------------|--------------------|
|         |             |                 | 시작 메뉴에 고정(I)      |                    |
|         |             |                 | 보내기( <u>N</u> ) • | 🕒 내 문서             |
|         |             |                 | 잘라내기( <u>T</u> )  | 🚱 바탕 화면에 바로 가기 만들기 |

4. 아이콘을 더블 클릭하여 시리얼을 입력하여 줍니다.

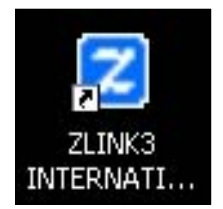

# \*SERIAL KEY:3F16BFB3C

5. Setting창에서 용량을 선택하여 OK를 클릭합니다.

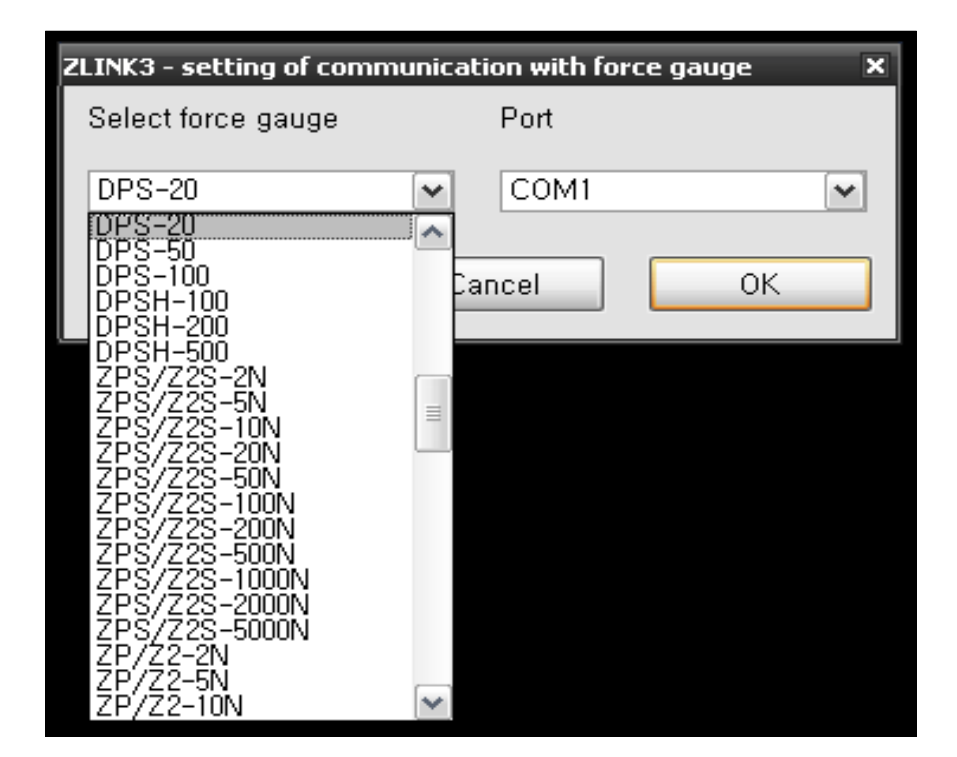

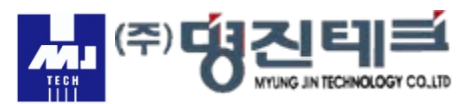

6. Option항목에서 Indvisual F5 혹은 Automatic F6를 선택하여 사용합니다.

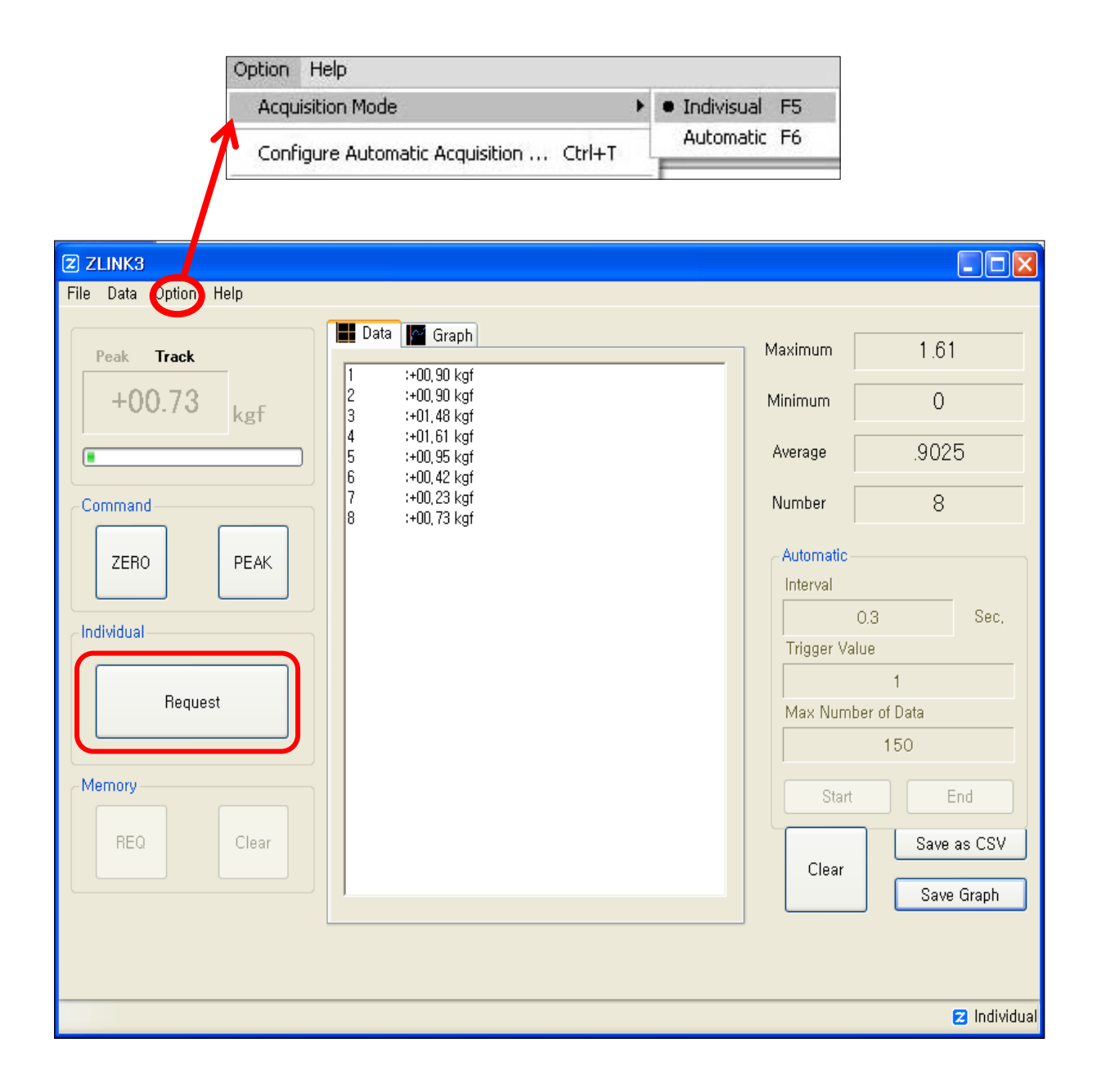

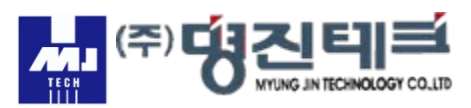

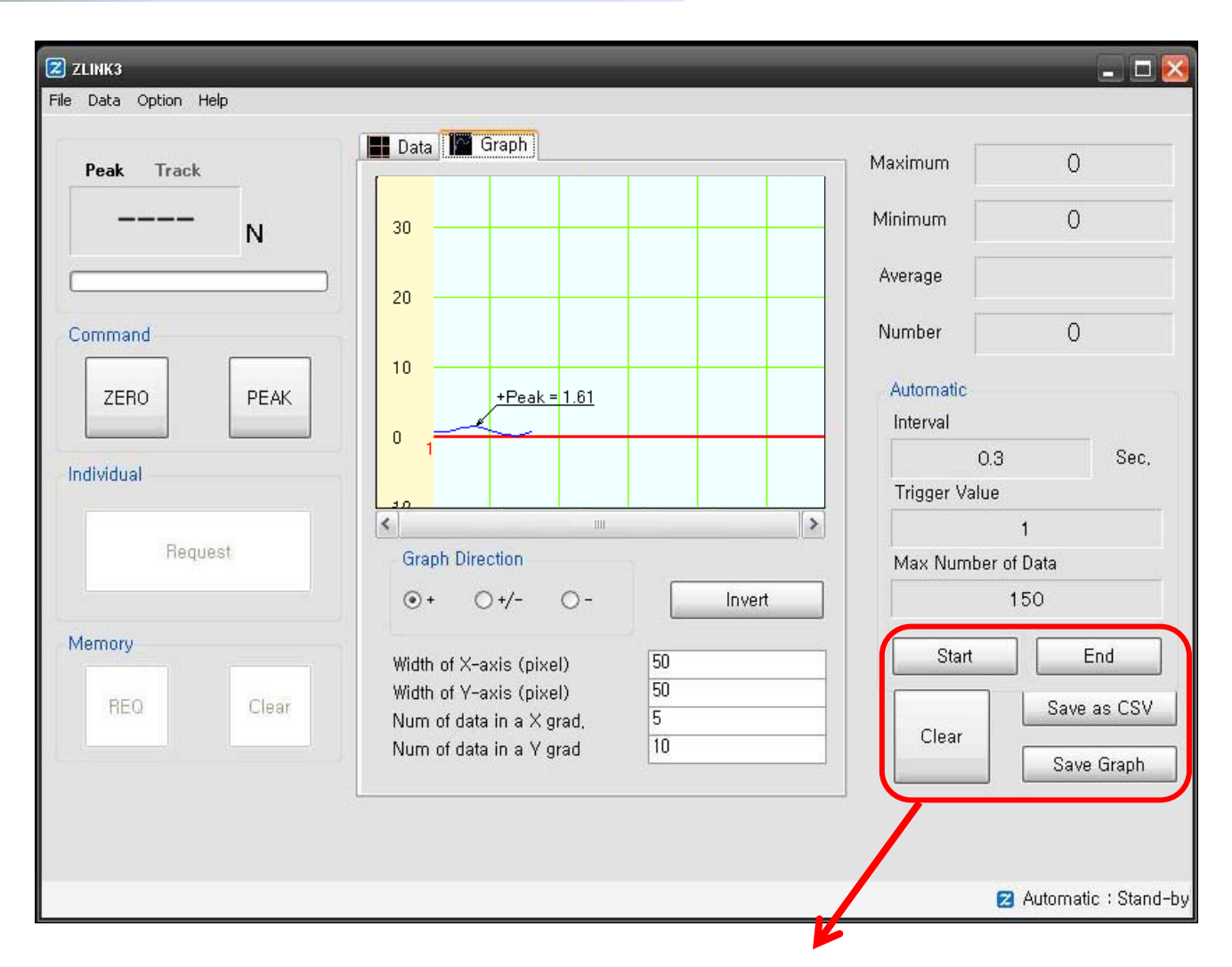

## 7. 항목을 선택하여 측정 저장 등을 할 수 있습니다.

| 0                                 |       |                         |       |         |                |     |    |     |   |
|-----------------------------------|-------|-------------------------|-------|---------|----------------|-----|----|-----|---|
| 9                                 | 홈 :   | 말입                      | 페이지   | 레이아웃    | 수식             | 데이터 | 검토 | 보기  |   |
| ▲ 잘라내기<br>교 복사<br>붙여넣기<br>ダ 서식 복사 |       | 맑은 고딕                   |       | * 11    | * <b>JÎ</b> JĚ | ==  | =  |     |   |
|                                   |       | 가 가 가 · · · · · · · · · |       |         | ₽₹             |     |    |     |   |
| 클립보드 🕫                            |       |                         | 글꼴 54 |         |                | 맞춤  |    |     |   |
| <b>,</b> 6                        | - ( 1 | <b>P</b> -              | i di  | Ŧ       |                |     |    |     |   |
|                                   | Q30   |                         | . (9  | $f_{x}$ |                |     |    |     |   |
| 1                                 | А     | B                       | 3     | С       | D              | E   | F  | . ( | G |
| 1                                 | 0.9   | kgf                     |       |         |                |     |    |     |   |
| 2                                 | 0.9   | kgf                     |       |         |                |     |    |     |   |
| 3                                 | 1.48  | kgf                     |       |         |                |     |    |     |   |
| 4                                 | 1.61  | kgf                     |       |         |                |     |    |     |   |
| 5                                 | 0.95  | kgf                     |       |         |                |     |    |     |   |
| 6                                 | 0.42  | kgf                     |       |         |                |     |    |     |   |
| 7                                 | 0.23  | kgf                     |       |         |                |     |    |     |   |
| 8                                 | 0.73  | kgf                     |       |         |                |     |    |     |   |
| 2                                 |       | -                       |       |         |                |     |    |     |   |

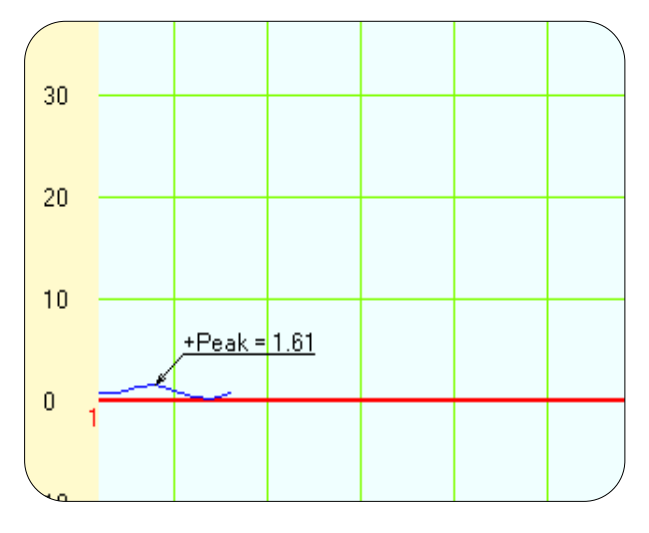

Exell

Graph

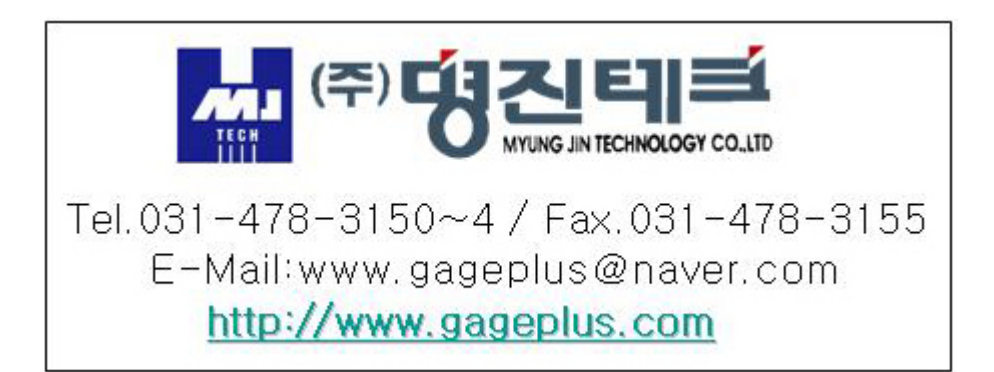